## **SOLAR** PRO. Huawei inverter wifi password

## What is the password for a Huawei inverter?

The initial password for Common User, Advanced User, and Special User is 000001. 2. SUN2000 App to access the Inverter SUN2000 model 33-A, 36, 42, 50, 55, 60, 100, 105 KTL and Smartlogger2000 The SUN2000 APP (APP for short) is a mobile application that communicates with the Huawei inverter or Smartlogger2000 through Bluetooth or a USB data cable.

How do I reset the inverter WLAN password?

How can I reset the inverter WLAN password using the FusionSolar app? Access the Commission Device screen on the FusionSolar app,choose Settings > Communication configuration > Inverter WLAN settings, and set the WLAN password. How can I reset management system parameters using the FusionSolar app?

How do I Reset my sun2000 inverter password?

Turn off the AC switch and set the DC switch to OFF. Wait until all LED indicators on the SUN2000 panel are off. Turn on the AC switch and set the DC switch to ON. Reset the password within 10 minutes. (If no operation is performed within 10 minutes, all inverter parameters remain unchanged.) Wait until the indicator blinks green at long intervals.

What is the default password for the inverter WiFi app?

The APP allows users to easily query alarms, set parameters, and perform routine maintenance tasks. The default passwrod for the inverter WiFi is Changeme. There are two role of the system user: user and installer. The default password for both users is 00000a.

How do I Reset my fusion solar WLAN password?

Log in to the FusionSolar app, choose Device Commissioning > Settings > Communication configuration > Management System Configuration, and set management system parameters. Log in to the FusionSolar app, choose Device Commissioning > Settings > Communication configuration > Inverter WLAN settings, and reset the WLAN password.

How do I Reset my solar inverter password?

You can reset the password. You are advised to reset the password in the early morning or at night when the solar irradiance is low. 1. Check that the AC and DC sides of the inverter are both powered on and indicators and are steady green or blinking slowly for more than 3 minutes. 2.

o SDongleA-05 (Dongle for short) is a smart communications expansion module that works with Huawei inverters to implement communication between inverters and the management system ...

Huawei. Slave inverter. A master inverter can be used as a slave inverter. Huawei. Dongle. Purchased by the customer. The model should be SDongleA-05. For details, see the Smart ...

## **SOLAR** PRO. Huawei inverter wifi password

2020-07-09 eu\_inverter\_support@huawei Page1, Total2 Resetting the password of FusionSolar Application and inverter Wi-Fi on SUN2000-(2-6KTL)-L1 inverters ...

2 Mobile Phone Connecting to the SUN2000L Directly (iOS) Choose Settings > WLAN on your mobile phone, tap the WiFi name corresponding to the SUN2000L, and enter ...

Wait until the three green LEDs on the inverter panel blink fast and then the three red LEDs blink fast, which indicates that the password is restored. Reset the password within 10 minutes. (If ...

Change the WLAN Password of a Device. I'm an Owner. Device Commissioning. Account Security Settings. FAQs. Related Information. Change the WLAN Password of a Device. ...

Access the FusionSolar app and tap :: > WLAN Configuration on the login screen.; Select the target device and connect to the WLAN of the device as prompted. After the login is ...

Resetting the password of FusionHome Application and inverter Wi-Fi Public 2019-01-10 eu\_inverter\_support@huawei ... and inverter Wi -Fi . Huawei Technologies Co. ...

Other than all of that will lead to the failure of resetting inverter SUN2000 password -FACTORY RESET SUN2000-Perform this operation with caution because all configured ...

For the better understanding and use of Smart Dongle-WLAN-FE, Huawei FusionSolar provides detailed user guide covering datasheet, user manual, quick guide and installation video to support our users and address frequently asked ...

Access the FusionSolar app and tap :: > WLAN Configuration on the login screen. Select the target device and connect to the WLAN of the device as prompted. After the login is ...

Not changing the initial password may cause password disclosure. A password left unchanged for a long period of time may be stolen or cracked. If a password is lost, devices cannot be ...

Before installing and operating the inverter, ensure that you are familiar with the features, functions, and safety precautions provided in this document. Important Safety Instructions. ...

Turn on the AC switch and set the DC switch to ON. Wait until all indicators on the solar inverter panel blink and turn off 30 seconds later. Step 3 Reset the password within 10 ...

Turn ON the AC and DC switch, if the AC/DC LED indicator is blinking slowly, then the password is reset successfully. Perform a new password reset by connecting to the ...

## **SOLAR** PRO. Huawei inverter wifi password

Huawei may change the information at any time without notice. This document describe how to reset the password of FusionHome application and inverter Wi-Fi following the ...

Login on inverter with FusionSolar APP Login with your account from Fusion Solar, choose Me -> Commissioning and login as USER with the default password 00000a. 2. Set ...

eu.fusionsolar.huawei 27250 Next The port number ranges from O to 65535 ignore Back Quick setting Step5 Perform the inverter self-check Inverter self-check in progress ...

o SDongleA-01 Smart Dongle (the "Dongle" for short) is a smart communications expansion module that works with Huawei inverters to implement wireless communication between ...

Resetting WIFI credentials - Huawei Fusionsolar for Android and iPhone 1. Phone Settings>WIFI>Log into SUN2000+serial number with Changeme password. 2. Open ...

Web: https://www.bardzyndzalek.olsztyn.pl

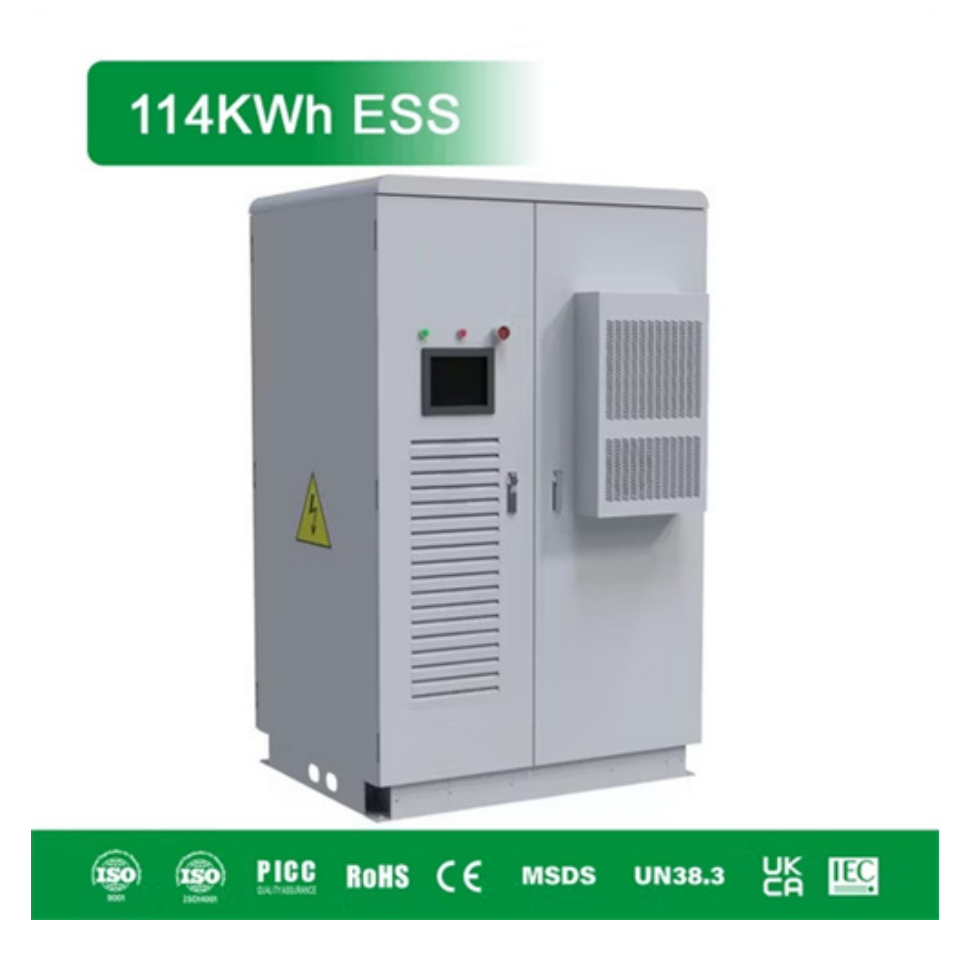